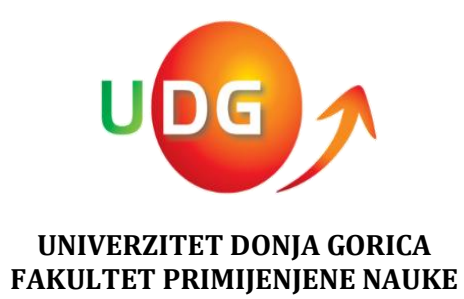

# Predavački panel

(www.udg.edu.me/fprn)

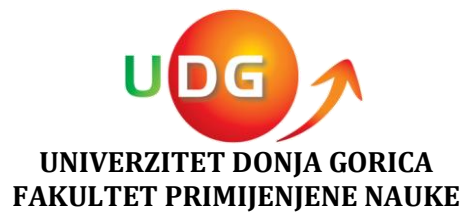

## 1. Pristup sajtu

Sajtu pristupamo kucanjem internet adrese u browseru: www.udg.edu.me/fprn gdje se otvara naslovna stranica, koju možete vidjeti na slici 1:

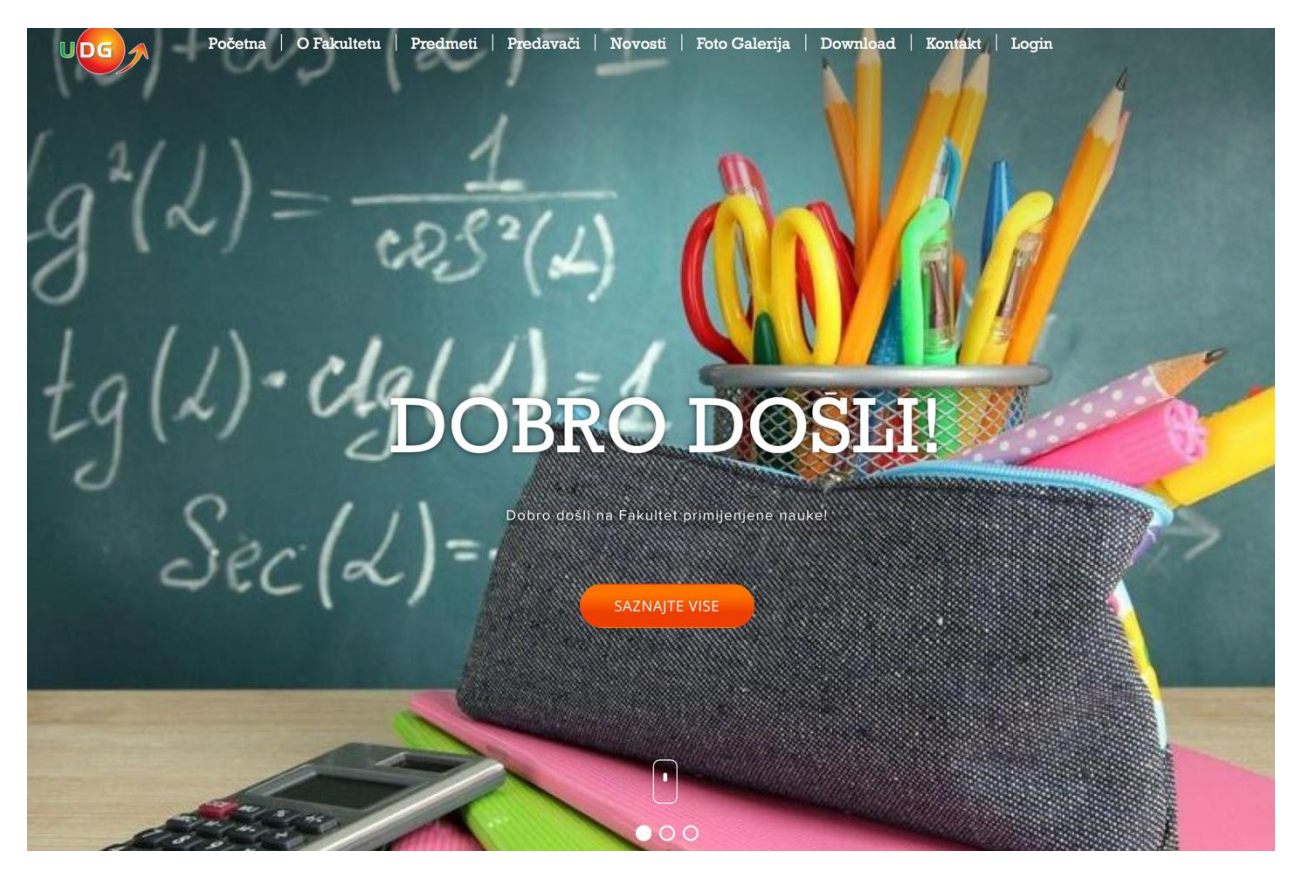

(slika 1: Naslovna strana)

Na naslovnoj strani posjetioci mogu saznati nešto o samom fakultetu, predmetima, koji predavači su angažovani ili pogledati foto galeriju. Takođe, na sajtu postoji i **sekcija Download** gdje su postavljeni materijali podjeljeni po folderima, u zavisnosti od toga da li se odnose na buduće ili sadašnje studente, i podfolderima za svaki smjer. Na njoj se mogu naći važni fajlovi za studente kao što su način plaćanja školarine, pravila ponašanja, kodeks oblačenja a tu će se nalaziti i rasporedi kolokvijuma i završnih, odnosno popravnih i vanrednih ispita kao i **rasporedi predavanja na nedeljnom nivou.** 

## 2. Pristup predavačkom panelu

Predavačkom panelu pristupamo preko opcije "Login" koja se nalazi u gornjem desnom uglu naslovne strane, kao što je prikazano na slici 2.

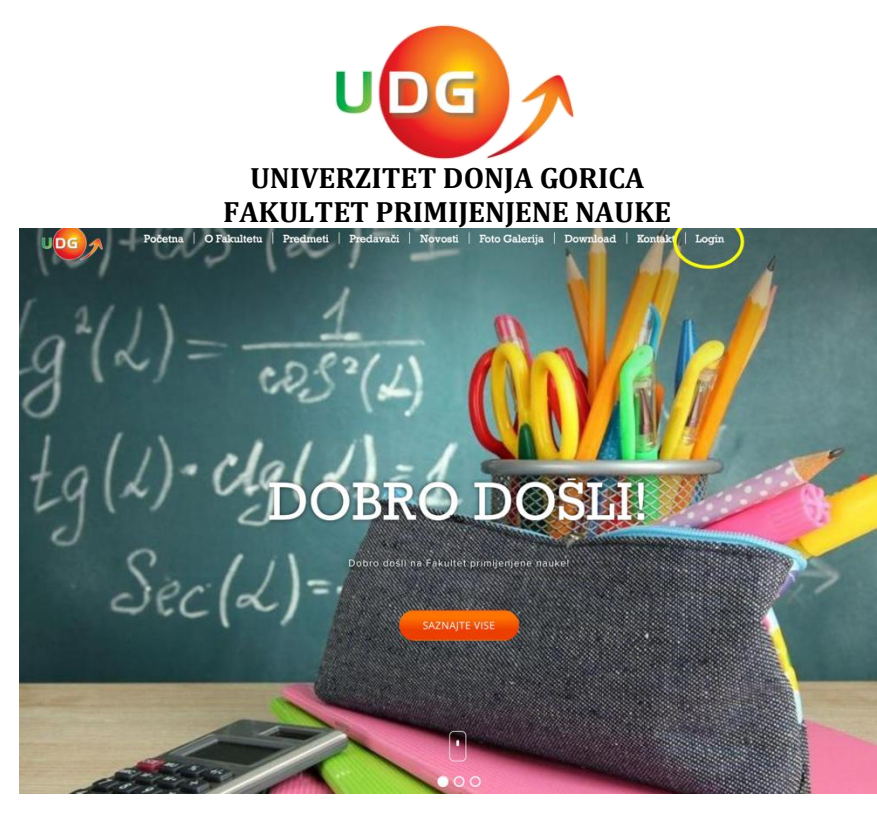

(Slika 2: Login)

Nakon klika, otvara se stranica gdje kucate svoje pristupne podatke (username and password), koji su Vam poslati na UDG mail i koji se moguće nalaze u neželjenoj pošti. Nakon unosa pristupnih podataka, pristupate i samom predavačkom panelu (Slika 3).

|   | FRPN Predavac i Panel                                                                                                    |                                                                   |           |            | Promjena šifre bgout 11 : 25 : 48                                                                                                    |
|---|----------------------------------------------------------------------------------------------------|-------------------------------------------------------------------|-----------|------------|----------------------------------------------------------------------------------------------------|
| ŝ |                                                                                                    |                                                                   |           |            |                                                                                                    |
|   | PREDMETI<br>MAT_LINALG - Linearna<br>algebra<br>MAT_ALG - Algebra sa<br>primianaa                                                                                                    | Biografija                                                        |           |            |                                                                                                    |
|   | MAT_FINMAT - Finansijska                                                                                                    |                                                                   | Pretraga: | Pretražite | POSLEDNJE NOVOSTI NA PORTALU                                                                                                    |
|   | Internation           16         17         18         19         20         21         22           23         24         25         26         27         28         29           1         2         3         4         5         5           1         12         3         4         5         5           1         12         3         4         5         5 | OSLEDNJA PREDMETNA OBMJEŠTENJA<br>Pretraga je vratila 0 rezultata |           |            | Prije više od mjesec dana.<br>Radionice o "Preduzetničkom gnijezdu" - utorak. 02. aprila 2019.<br>god<br>Prije više od mjesec dana.<br>Obavještenje za studente koji planiraju da apliciraju za Work and<br>Travel program |
|   | DOGAĐAJI U MJESECU                                                                                                    |                                                                   |           |            |                                                                                                    |

(Slika 3: Predavački panel)

Prije nego se osvrnemo na opcije koje su konkretno vezane za predmet, odnosno nastavu, na predavačkom panelu imate opciju "Biografija", gdje možete pored same biografije promijeniti i Vašu fotografiju. U gornjem desnom uglu se nalazi opcija "promjena šifre" gdje možete promijeniti šifru.

U nastavku su slike preuzete sa Fakulteta za Sportski Menadžment (FSM), ali je sajt identičan i princip rukovanja isti.

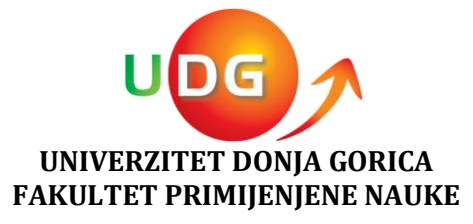

Preko opcije **"Predmeti"**, koja je označena na slici iznad, i nalazi se u lijevom gornjem uglu, pristupate panelu predmeta na kojem ste angažovani. U zavisnosti na kojem i na koliko predmeta radite, birate predmet, i otvara Vam se sledeća stranica:

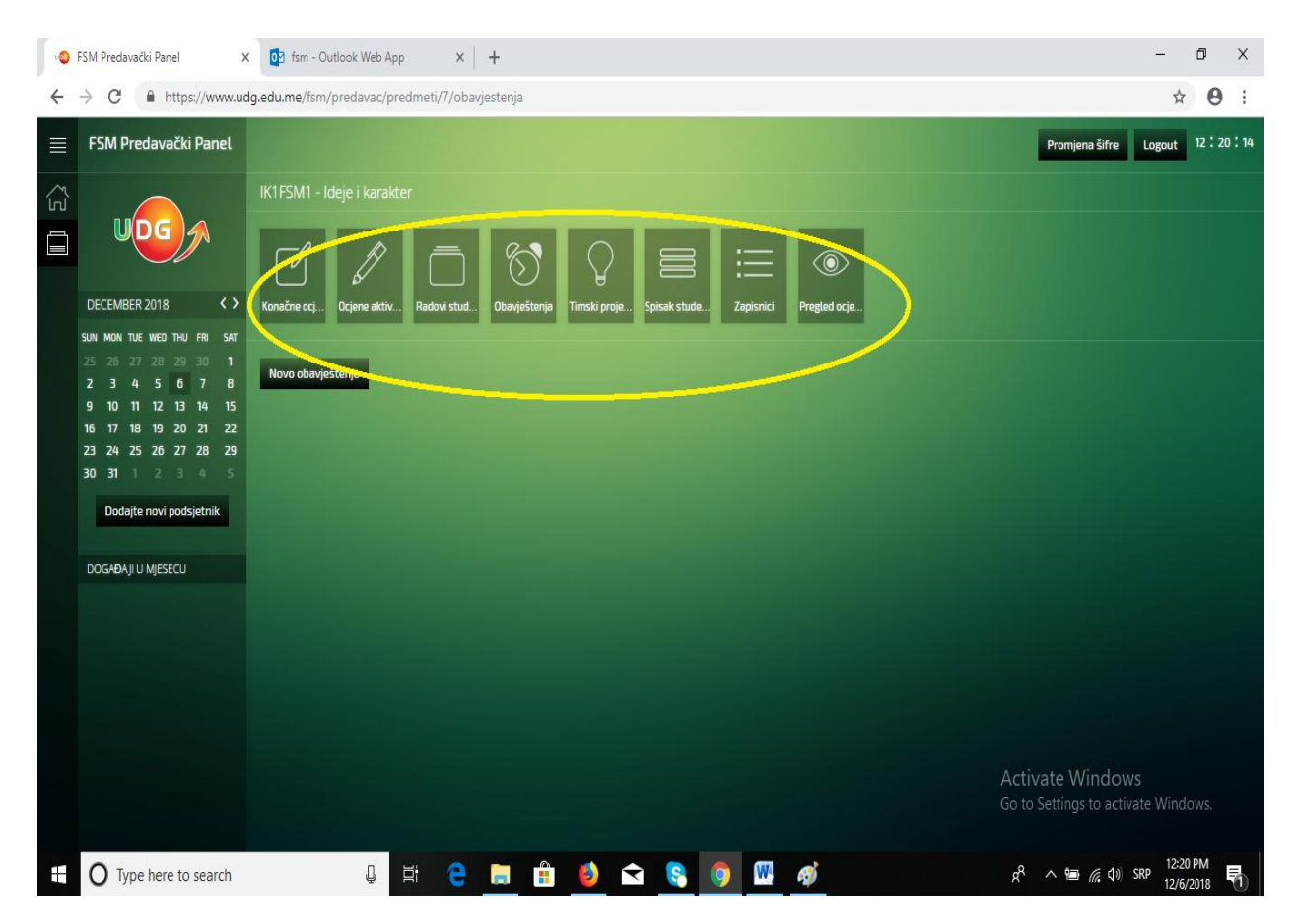

Na slici su označene opcije koje ćemo svaku pojedinačno objasniti.

**1. Konačna ocjena** – Pomoću ove opcije unosite kako to i sam naziv kaže isključivo konačnu ocjenu, konačne ocjene se unose u roku od najkasnije 10 dana.

**2. Ocjene aktivnosti** – služi za unos aktivnosti, konkretno bodova sa I i II kolokvijuma, eseja seminarskog rada, ili grupnog projekta, domaćih zadataka i sl, u zavisnosti od predmeta onako kako predmetni profesor definiše. Nakon unosa, student dobija obavještenje na svom "studentskom panelu", koje može samo on vidjeti, pa nije potrebno više slanje ocjene/bodova e-mailom.

3. Radovi studenata – gdje možete datumski tražiti radove koji su Vam studenti slali preko sajta.

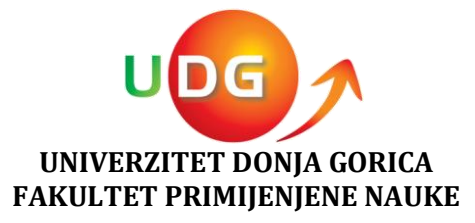

**4. Obavještenje** – U ovoj opciji postavljate obavještenja u okviru Vašeg predmeta. Gdje unosite **datum**, **naslov** (npr: seminarski rad), **kratak opis**, ili ako je riječ o nekom drugom obavještenju pa želite opširnije da nešto obrazložite, i zatim opcija "**Kategorija**" – u njoj unesete naziv same aktivnosti odnosno obavještenja (kao što smo naveli primjer: seminarski rad) i na kraju opcija "**Dodajte fajl**" – ukoliko se radi o seminarskom radu postavljate na primjer sama upustva za izradu i td.

**5. Timski projekti** – Ukoliko na Vašem predmetu postoje timski projekti, preko ove opcije definišete rok do kada treba projekat da se završi i naravno sam naziv istog.

**6. Spisak studenata** – Klikom na ovu opciju generišete PDF fajl sa spiskom studenata koji su prijavili predmet i koji su izmirili svoje finansijske obaveze. Ovo je ujedno i jedini adekvatan spisak studenata koji imaju pravo polaganja predmeta, ukoliko su prethodno zadovoljili uslov prisustva predavanjima. Spisak se štampa neposredno pred ispit.

**7. Zapisnici** – Kao što sam naziv kaže, ovdje možete generisati zapisnike ocjena sa Vaših predmeta po studijskoj godini, ili datumu, koji je neophodno potpisati nakon vanrednog roka i dostaviti studentskoj službi.

**8. Pregled ocjena** – Ovdje možete provjeravati same ocjene, bilo da su ocjene aktivnosti ili konačne. Klikom na ovu opciju, otvara Vam se spisak studenata, gdje možete preko opcije "*pretražite*" unijeti ime studenta čiju ocjenu želite da provjerite. Kada u sistemu pronadjete studenta, imate sledeće podopcije koje su prikazane na slici 5:

- *Izmijenite* ukoliko je prilokom unosa došlo do greške pa želite da izmijenite ocjenu.
- **Obrišite** da izbrišete ocjenu studenta.
- **Ocjena aktivnosti** Da provjerite koju ocjenu ili koliko bodova je student imao na ispitnim aktivnostima, odnosno I kolokvijumu, II kolokvijumu, seminarskom radu ili timskom projektu.

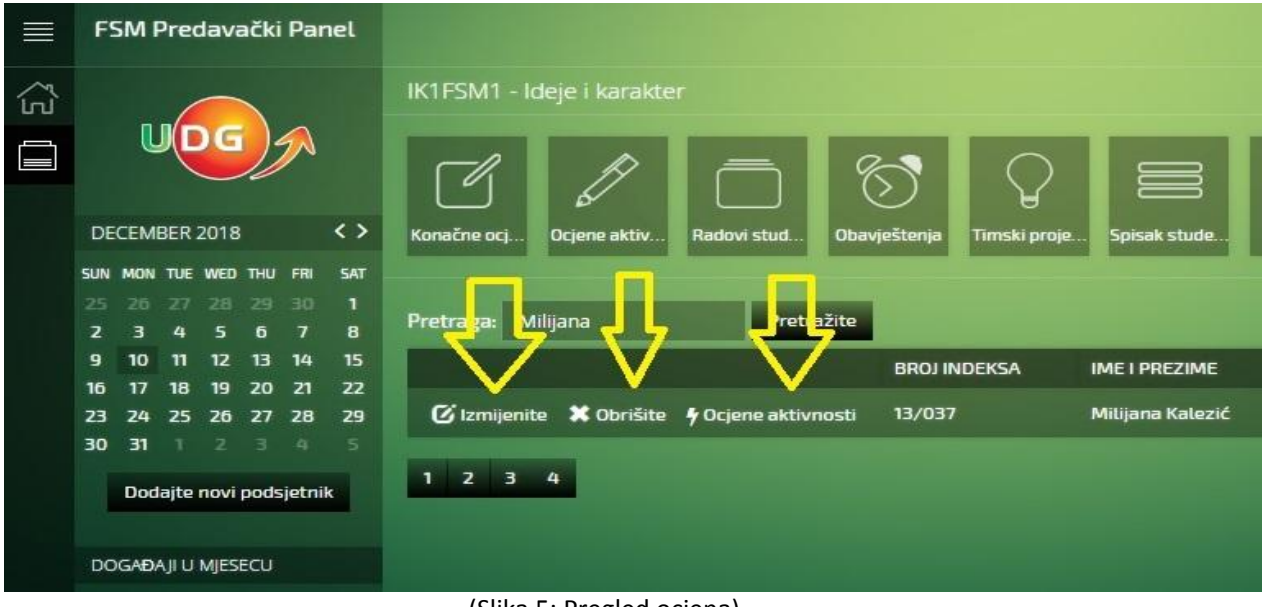

(Slika 5: Pregled ocjena)

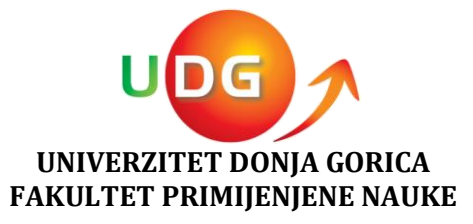

#### 3. Unos ocjena aktivnosti

Klikom na opciju "ocjene aktivnosti" unosimo bodove, ocjene, ili bodove i ocjene studenata sa I kolokvijuma, drugog kolokvijuma, seminarskog rada, grupnog projekta, domaćeg zadatka. Sve aktivnosti koje ulaze u sastav ocjene.

Unos ocjena aktivnosti vršimo preko 4 jednostavna koraka:

- 1. Naziv aktivnosti
- 2. Generišite formular
- 3. Odaberite fajl
- 4. Unesite ocjene aktivnosti
- 3.1 Naziv aktivnosti i generišite formular

Ukoliko se radi o prvom kolokvijumu, upisujete "*I kolokvijum*" preko opcije "**KREIRAJTE NOVU AKTIVNOST**", gdje Vam se otvara polje u kojem unosite naziv aktivnosti. Kao što je prikazano na slici 6.

| ≡ | FSM Predavački Panel                        |                                                                                                    |
|---|---------------------------------------------|----------------------------------------------------------------------------------------------------|
| â |                                             | IK1F5M1 - Ideje i kar Unesite naziv nove aktivnosti                                                              |
|   | UDG                                         | Naziv aktivnosti:                                                                                                |
|   | DECEMBER 2018 <>                            | Konačne oci Dojene aktivi i u Destena studi. Obavjuštanja Tireski proje Sprivili stude. Zapisnici Aregiodi ocija |
|   |                                             | Kreirajte aktivnost<br>GENERISANIE FORMARA ZA UNOS OCERAKTIVNOSTI:                                               |
|   | 9 10 11 12 13 14 15<br>16 17 18 19 20 21 22 | Naziv aktivnosti: *                                                                                              |

(Slika 6: Kreirajte novu aktivnost)

Nakon kreiranja aktivnosti, idete na sledeću opciju odmah pored nje, a to je **"GENERIŠITE FORMULAR".** Klikom na opciju "generišite formular", generiše se excel fajl sa spiskom studenata koji su prijavili predmet i izmirili svoje finansijske obaveze, kao što je prikazano na slici 7.

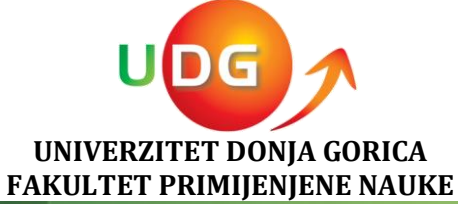

|        | FSM Predavački Panel                                                                                                    |                                                                                                    |
|--------|----------------------------------------------------------------------------------------------------|----------------------------------------------------------------------------------------------------|
| []] E} | DECEMBER 2018                                                                                                    | IK1FSM1 - Ideje i karakter                                                                                                    |
|        | SUN       MON       TUE       WED       THU       FRI       SAT         25       26       27       28       29       30       1         2       3       4       5       6       7       8         9       10       11       12       13       14       15         16       17       18       19       20       21       22         30       31       1       2       3       4       5         Dod=Jte novi podsjetnik | GENERISANJE FORMULARA ZA UNOS OCJENA AKTIVNOSTI:<br>Naziv aktivnosti: *<br>I KOLOKVIJUM<br>Kreirajte novu aktivnost Generišite formular |
|        |                                                                                                    | UNOS OCJENA AKTIVNOSTI PUTEM FORMULARA:<br>Odaberite fajl<br>Unesite ocjene aktivnosti                                                  |

## (Slika 7: Generišite formular)

Klikom na fajl, otvara Vam se spisak studenata gdje unosite bodove, ocjenu, ili i bodove i ocjenu. Kako to izgleda, možete vidjeti na slici 8. Nakon unosa ocjena, fajl sačuvate na desktopu računara, ili u prethodno kreiranom folderu.

| File Home          | Insert Page Layou | ut Formulas  | Data Review   | View             |                |         |
|--------------------|-------------------|--------------|---------------|------------------|----------------|---------|
| K Cut              | Calibri           | - 11 - A A   | = =           | ≫~ ≣² Wra        | p Text         | General |
| iste<br>• V Format | Painter B Z U +   | 🖽 • 🔷 • 🔺 •  |               | <b>≤⊨ €⊨</b> Mer | ge & Center -  | \$ - %  |
| Clipboard          | Fa Fo             | ont G        |               | Alignment        | E <sub>M</sub> | Nu      |
| A1                 |                   | i-kolokvijum |               |                  |                |         |
| С                  | D                 |              | E             | G                | н              | 1       |
| i-kolokvijum       |                   |              |               |                  |                |         |
| Broj indeksa       | Ime i prezime     | Bodo         | vi 🛛 🖊 Ocjena |                  |                |         |
| 18/020             | Gligorije Vujović |              |               |                  |                |         |
| 18/022             | Milan Nikolić     |              |               |                  |                |         |
| 18/025             | Gabrijel Rudović  |              |               |                  |                |         |
| 18/033             | Armin Mustajbašić |              |               |                  |                |         |
|                    |                   |              |               |                  |                |         |
|                    |                   |              |               |                  |                |         |
| -                  |                   |              |               |                  | -              |         |
|                    |                   |              |               |                  |                |         |
| -                  |                   |              |               | 12               |                |         |

(Slika 8: Generisani fajl)

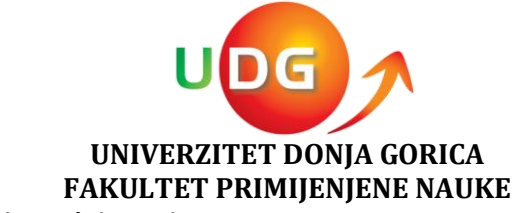

#### 3.2 Odaberite fajl i unesite ocjene aktivnosti

Nakon što ste excel fajl sa unijetim ocjenama sačuvali, vraćate se na početak, odnosno na stranicu odakle ste generisali formular. Zatim klikom na opciju "**ODABERITE FAJL**" birate fajl sa ocjenama i kliknete "OPEN", i nakon toga **"UNESITE OCJENE AKTIVNOSTI**", gdje će Vam stići potvrda koliko ste novih ocjena unijeli.

| ← | → C https://www.uc                                                                                                    | lg.edu.me/fsm/predavac/predmeti/7/ocjene-aktivnosti                                                                                                    |
|---|----------------------------------------------------------------------------------------------------|----------------------------------------------------------------------------------------------------|
|   | FSM Predavački Panel                                                                                                    |                                                                                                    |
|   | DECEMBER 2018       \$ \$         SUN       MON       TUE       WED       THU       FRI       SAT         2       3       4       5       6       7       8         9       10       11       12       13       14       15         16       17       18       19       20       21       22         23       24       25       26       27       28       29         30       31       1       2       3       4       5         Dodajte novi podsjetnik       DogađAji U Mjesecu       Katala       Satala       Satala       Satala | IKI FSM1 - Ideje i karakter<br>Konačne ocj Ocjene aktiv Radovi stud Obavještenja Timski<br>Ocjene aktiv Radovi stud Obavještenja Timski<br>GENERISANJE FORMULARA ZA UNOS OCJENA AKTIVNOSTI:<br>Naziv aktivnosti: *<br>I KOLOKVIJUM<br>Kreirajte novu aktivnost<br>UNOS OCJENA AKTIVNOSTI PUTEM FORMULARA:<br>Odaberite faji<br>Unesite a No file chosen |

1

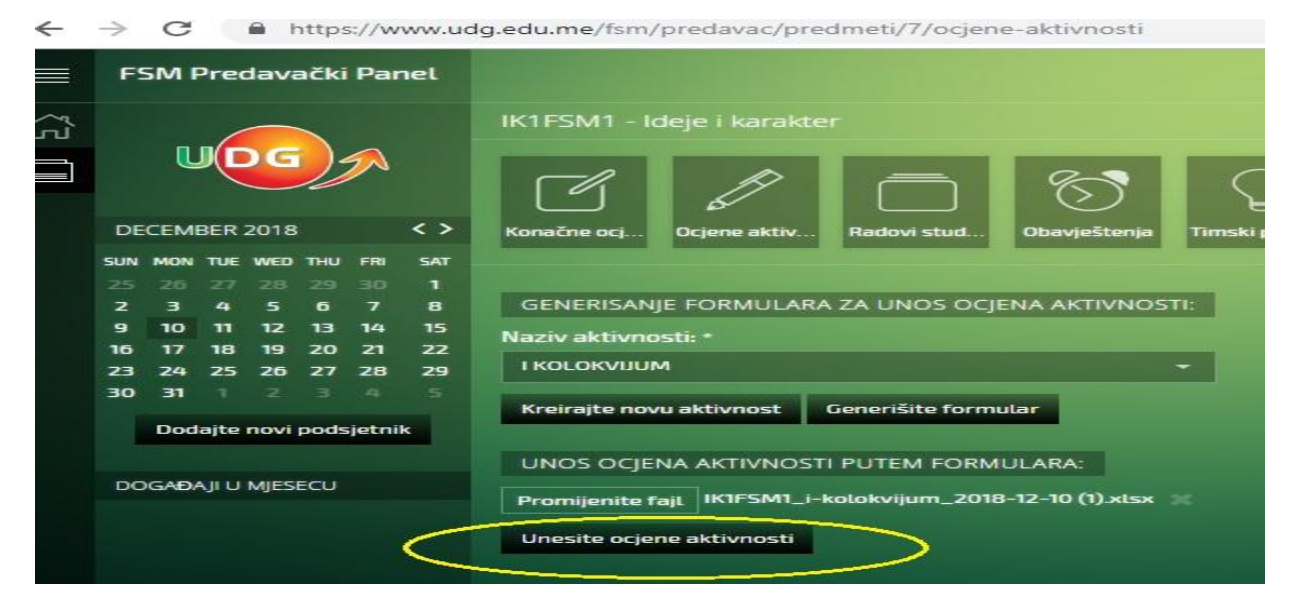

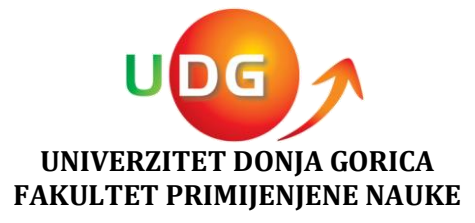

#### 4. Unos konačnih ocjena

Kao i kod unosa ocjena aktivnosti, i kod konačnih ocjena je postupak identičan. Nakon svih ispitnih aktivnosti, unosite studentu i konačnu ocjenu. To radite iz praktično 3 koraka:

1. Izaberete opciju "*Konačne ocjene"* na Vašem predavačkom panelu, koja je označena na slici.

2. Generišete excel fajl, gdje unesete konačne ocjene i nakon toga sačuvate na nekoj lokaciji na vašem računaru.

3. Vratite se na stranici sajta gdje ste prije toga generisali fajl, i kliknete na opciju "**ODABERITE FAJL"**. Nakon što prikačite fajl, poslednju korak je "**UNESITE OCJENE"**.

| ←  | → C  https://www.udg.edu.me/fsm/predavac/predmeti/7/ocjene                                 |
|----|--------------------------------------------------------------------------------------------|
|    | FSM Predavački Panel                                                                       |
| ഹ് | IK FSM - Ideje i karakter                                                                  |
|    |                                                                                            |
|    | DECEMBER 2018 <> Konačne ocj Ocjene aktiv Radovi stud Obavještenja                         |
|    | SUN MON TUE WED THU FRI SAT                                                                |
|    | 25 26 27 28 29 30 1<br>2 3 4 5 6 7 8 GENERISANIE FORMULARA ZA UNOS OCIENA:                 |
|    | 9 10 11 12 13 14 15                                                                        |
|    | 16 17 18 19 20 21 22 Generišite formular                                                   |
|    | 23     24     25     20     27     28     29       30     31     1     2     3     4     5 |
|    | Dodaite povi podsjetnik                                                                    |
|    | Odaberite fajl                                                                             |
|    | DOGAĐAJI U MJESECU. Unesite ocjene                                                         |
|    |                                                                                            |
|    |                                                                                            |
|    |                                                                                            |
|    |                                                                                            |
|    |                                                                                            |
|    |                                                                                            |
|    |                                                                                            |
|    |                                                                                            |
|    |                                                                                            |